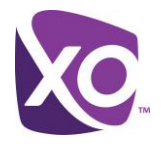

### **Feature Overview**

Large and small businesses are looking for every efficiency they can, while being as responsive to their customers as possible. One tool commonly employed is sharing resources across a team of people to achieve a common goal, or creating pools of people performing a common task – Sales, Customer Services, etc. For this strategy to work, the phone system needs to reflect this team approach.

Hunt Groups allow a defined group of users to handle incoming calls received by an assigned Hunt Group's phone number. Call Centers add another dimension by providing an automated "answer" for all calls, with customizable greetings, comfort messages, and hold music for the caller to hear while held in a network based queue until an agent (assigned user) is available to pick up the call.

To complement the network based call queuing functionality, the XO Hosted PBX Call Center service provides additional functionality which may meet the requirements better for Call Centers that need more routing functionality, more detailed reporting and web-based tools. Specific features in Call Center that are not in the Call Queue product:

Expanded Call States – In addition to bounced calls, Call Center provides routing definition for overflow, stranded, and after hours calls.

Supervisor Role - Provides the role of a supervisor that can monitor the status of agents, provide an emergency and escalation path for agents, participate as an agent to receive calls, move the position of callers waiting in queue, view the current activity in the Dashboard and view reports.

Software Clients – Web-based clients which allow agents and supervisors to log into the call center, change status, click to dial, click to answer, put a call on hold, transfer the call, initiate a conference call, and access to company and personal phone directories.

DNIS Support – Dialed Number Information Service (DNIS) enables a call center to support multiple inbound phone numbers using the same routing logic. Each DNIS can have unique a Caller ID and announcements which allows the call center to know which number was dialed which can be used to customize the greeting to the caller.

Enhanced Reports – In addition to call statistics, provides detailed reporting about agent and supervisor activity as well as DNIS level details.

#### Feature Prerequisites

Before the Call Center service can be used the following conditions must be met:

- At least one 2 Way DID must be assigned to the Call Center and active
- There must be at least one Call Center Agent seat in inventory at the site
- At least one Agent must be assigned to the Queue and signed in as available.
- Call Center Agents and Supervisors must have a Premium station type.

#### Call Center Notes:

- User features such as Call Forwarding do not invoke on calls to users through the Call Center
- All announcements and music on hold must be formatted as CCIT u-Law 8.000kHz, 8 bit Mono .WAV

#### Feature Setup

Prior to using the Call Center service, the Site administrator must set up the Call Center with basic configuration information and agents. Optional configurations can be made to fine tune the service to meet specific requirements. Once logged into to My Account, simply follow the steps detailed below.

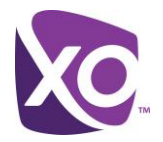

# Step 1. Go to My Site

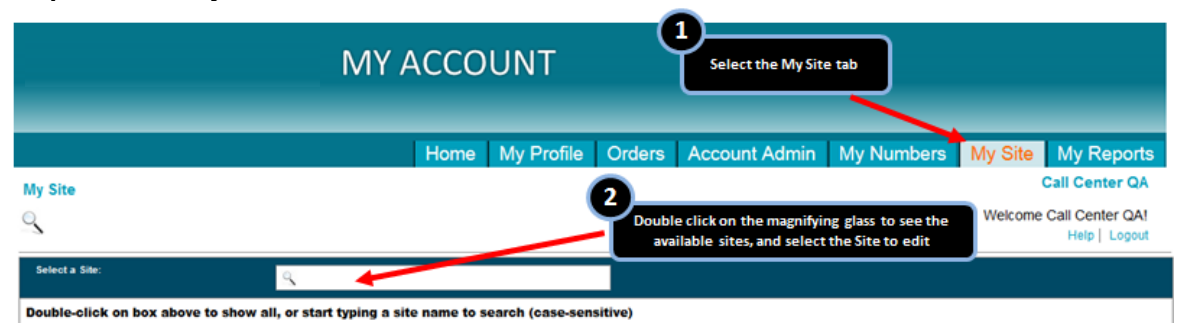

### Step 2. Go to Site Services

| My Site                                                                                                    |                     |                                                                                                    | Call Center QA                                     |
|----------------------------------------------------------------------------------------------------|---------------------|----------------------------------------------------------------------------------------------------|----------------------------------------------------|
| 9                                                                                                    |                     |                                                                                                    | Welcome Call Center QA!<br>Help   Logout           |
| Call Center Main (13730)                                                                                       | Q Ca                | Il Center Main                                                                                                    |                                                    |
| Call Center Main<br>(918) 554-3325                                                                             | N. TATION AND       |                                                                                                    | QA build - Release - 14.0.8, Build 10.15.2013_1445 |
| Phone Assignment                                                                                               | Device Managemer    | t Site Services User Features Call History                                                                                                    | Notes                                              |
| a mer state                                                                                                    | Welcome to th       | e Site Dashboard - Select one of the arms tabs to get 1 on the following tacks:                                                                                                    | _                                                  |
|                                                                                                    | Phone Assignment -  | Setup and manage all assignments of phone numbers, stations of<br>manage or change the Main Phone Number and outbound Callerit                                                           | 5″                                                 |
|                                                                                                    | Device Management - | Review inventory and assignments of all devices, and perform basic management<br>functions such as: checking online status, adding new devices, re-ordering of line<br>appearances, etc. |                                                    |
| energie en                                                                                                    | Site Services -     | Configure and manage available site services like Auto Attendants, Hunt Groups, Call<br>Queues, Toll Free Numbers, etc.                                                                  |                                                    |
|                                                                                                    | User Features -     | Configure and manage all available user features like Forwarding, Sharing, Alternate Numbers, etc.                                                                                       |                                                    |
|                                                                                                    | Call History -      | Lookup recent call history for all or specific numbers.                                                                                                    |                                                    |
| . And the second second second second second second second second second second second second second second se | Notes -             | Atool to enable notes to be left on for others regarding changes on the site.                                                                                                    |                                                    |
| Contraction of the                                                                                             |                     |                                                                                                    |                                                    |

# Step 3. Select the Call Center to Configure

| Phone Assignment                 | Device Management       | Site Services      | User Features      | Call H            | listory       | Notes                     |
|----------------------------------|-------------------------|--------------------|--------------------|-------------------|---------------|---------------------------|
| Call Center                      | Select a row and c      | lick the configure | button to chang    | ge the Call Cent  | ter settings. |                           |
| Auto Attendant                   | Call Center Name        | Lead Phone # 1 A   | Extension          | Policy            | Active        | Configuration             |
| Voice Portal                     | Primary Line            | (918) 554-3330     | 3330               | Weighted          |               | 1                         |
| Schedule                         | 9185543331              | (918) 554-3331     | 3331               | Regular           |               |                           |
| Office Anywhere                  | 9185543332              | (918) 554-3332     | 3332               | Regular           |               |                           |
| Lead Numbers                     | 9185543333              | (918) 554-3333     | 2333               | Regular           | $\checkmark$  |                           |
| Outbound Calling<br>Conferencing | Click the 'Call Center' | button             | 2<br>Select the Ca | ll Center to edit | 3<br>Click    | the 'Configuration' butto |
|                                  |                         |                    |                    |                   |               |                           |
|                                  |                         |                    |                    |                   |               |                           |
|                                  |                         |                    |                    |                   |               |                           |
|                                  |                         |                    |                    |                   |               |                           |
|                                  |                         |                    |                    |                   |               |                           |
|                                  |                         |                    |                    |                   |               |                           |
|                                  |                         |                    |                    |                   |               |                           |

Step 4. Configure the Call Center Profile (Main Settings)

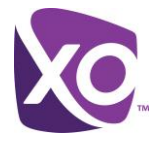

The Call Center configuration screen has six tabs. Make selections as appropriate in each tab and hit apply before moving to another tab. If selections are not made the default settings will be in effect.

NOTE:

Assignment of agents in the Assignment tab is required for the call center to be operational. Assignment of supervisors is optional.

| 1<br>Enter a Name fo                                                                         | profile Assignme                                                                         | nts DNIS Routing                                  | g   Announcements   Codes   Reports                                                                                                    |
|----------------------------------------------------------------------------------------------|------------------------------------------------------------------------------------------|---------------------------------------------------|----------------------------------------------------------------------------------------------------|
| -                                                                                            |                                                                                          |                                                   | ? Apply                                                                                                    |
| Call Center Name:<br>Caller Id Label:<br>Extension:                                          | Key Accounts Hotline<br>Hotline<br>3331                                                  | (918) 554-3331<br>Specify the Callin<br>Call Cent | Distinctive Ringing<br>Enable distinctive ringing<br>Ring Pattern: Normal<br>glD for the<br>ter                                                                                                    |
| All at the Same<br>One at a Time<br>Agent Settings<br>Allow multiple co<br>Enable calls to a | Assign a<br>alls per agent(call waiting on).<br>agents in wrap-up state                  | n extension to the Ca                             | Queue Size:       10                                                                                                    |
| Enable maximu     Automatically se     Automatically an                                      | m wrap-up timer: 0 +: 0<br>t agent state to Wrap-Up<br>swer calls after waiting 0 +: see | after call<br>conds                               | <ul> <li>☐ If agent becomes unavailable while routing</li> <li>☐ Alert if call on hold for longer than 30 ★ seconds</li> <li>☐ After being on hold by agent for longer than 60 ★ seconds</li> </ul> |

- 1. Call Center Name The entered name will be shown in list of Call Centers in the main Call Center configuration screen as well as in the Agent and Supervisor client screens
- 2. Caller ID Label The entered label will be shown as the outbound caller ID name when the agent or supervisor selects this Call Center in the Caller ID selection dropdown in the web-based clients.
- 3. Extension Enter the extension that will be used for internal dialing to the Call Center.

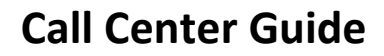

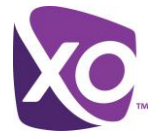

| Call Center Name:   | Key Accounts Hotline (918) 554-3331  |                        | Distinctive Ringing                             |  |  |  |  |
|---------------------|--------------------------------------|------------------------|-------------------------------------------------|--|--|--|--|
| Caller Id Label:    | Hotline                              |                        | Enable distinctive ringing                      |  |  |  |  |
| Extension:          | 3331 4                               |                        | Ring Pattern: Normal                            |  |  |  |  |
|                     | Def                                  | ine the ring scheme fo | or all agents                                   |  |  |  |  |
| Do you want your Dh | ones to ring:                        | in the Call Cent       |                                                 |  |  |  |  |
| All at the Same     | Time                                 |                        | Queue Size: 10 - calls                          |  |  |  |  |
| One at a Time       | Phones ring in the order of the Sal  | lacted Number          | Play ringing when offering call                 |  |  |  |  |
| One at a time Ph    | Phones ring in the order of the Sel  | lected Number          | Reset caller stastics upon queue entry          |  |  |  |  |
| Agent Settings      | Phones ring in a circular sequence   | 2                      | Rounced Calls                                   |  |  |  |  |
| Allow multiple cal  | Is Distribute calls evenly among pho | nes                    | Bounded Gails                                   |  |  |  |  |
| Enable calls to a   | Weighted Distribution of calls amo   | ong phones             | Atter o rings                                   |  |  |  |  |
| Enable maximum      | n wran-un timer: 0                   |                        | Transfer to                                     |  |  |  |  |
|                     | agent state to Wran-Lin              |                        | If agent becomes unavailable while routing      |  |  |  |  |
| Automatically set   | agent state to Thiop Op              | aner can               | Alert if call on hold for longer than 30        |  |  |  |  |
| Automatically ans   |                                      | sconus                 | After being on hold by agent for langer than 60 |  |  |  |  |

- 4. Do you Want your Phone to Ring- Group administrators can choose from any of the following "hunt" schemes, each of which rings the specified phones in a different manner:
- All at the Same Time simultaneously rings all of the users in the group; the first user to pick up the ringing phone is connected

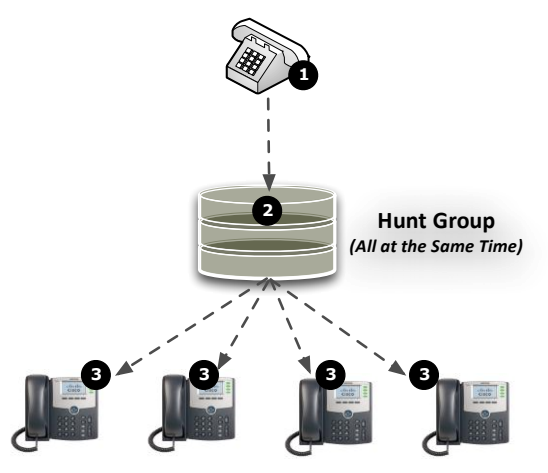

- 1. Caller dials the queue number,
- 2. The queue answers called with recorded greeting and places caller in queue while invoking the All at the Same Time ringing policy,
- 3. All assigned XO Hosted PBX phone ring at the same time,
- 4. Call is connected by the first assigned user who picks up phone
- One at a Time There are four different options for calls to ring one at a time.
  - Phones Ring in a Circular Sequence sends calls in a fixed order. The call is sent to the first available person on the list, beginning where the last call left off. Calls can be advanced to the next person after a defined number of rings with no answer, or if the person is already on the line.

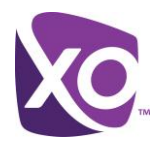

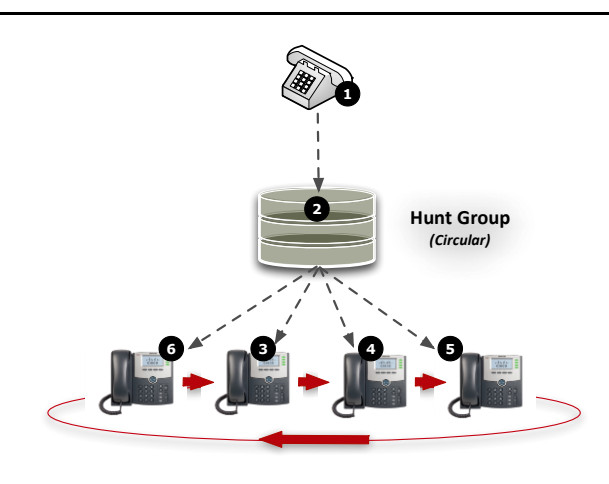

- 1. Caller dials the queue number,
- 2. The queue answers call with recorded greeting and places caller in queue while invoking the Circular ringing policy,
- The first available XO Hosted PBX user, following the user that answered the last call, phone rings (in this case the second user),
- 4. Call is routed to next assigned user after predetermined number of rings with no answer, this repeats until the call is answered
- 5. Call is connected by the first assigned user who picks up phone

Phones Ring in the Order of the Selected Number – sends calls to users in the order listed by an administrator in the assignment tab of the My Site Call Center configuration screen. Incoming calls go to the first available person on the list, always starting with the first person on the list. Calls can be advanced to the next person after a defined number of rings with no answer, or if the person is already on the line.

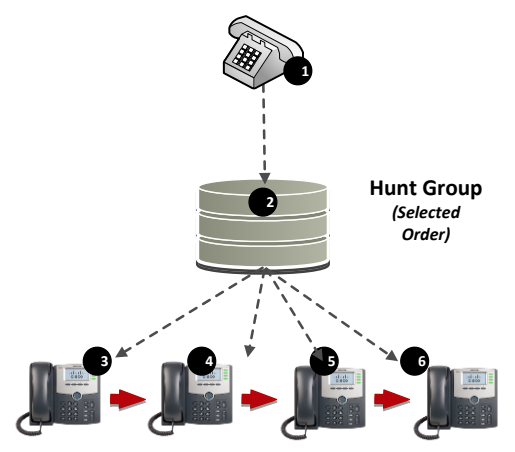

- 1. Caller dials the queue number,
- 2. The queue answers call with recorded greeting and places caller in queue while invoking the Regular ringing policy,
- 3. The first assigned XO Hosted PBX user phone rings,
- Call is routed to next assigned user after predetermined number of rings with no answer, this repeats until the call is answered,
- 5. Call is connected by the first assigned user who picks up phone,
- 6. If last assigned user does not answer call, call may end, go to voicemail, or overflow based on settings, but does not start at beginning of queue.

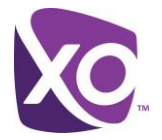

Phones Ring Evenly Among Phones – as a call is completed, the user moves to the bottom of the call queue in a shuffling fashion. The next incoming call goes to the user who has been idle the longest. If a user receives a call that was not directed to them through the queue, the call is not included in the receiving order for uniform calls. Calls can be advanced to the next person after a defined number of rings with no answer, or if the person is already on the line.

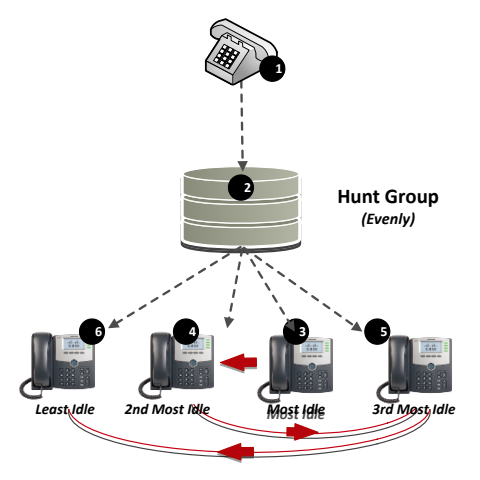

- 1. Caller dials the queue number,
- 2. Queue answers called with recorded greeting and places caller in queue while invoking the Uniform ringing policy,
- 3. The Most Idle XO Hosted PBX user phone rings,
- 4. Call is routed to next most idle assigned user after predetermined number of rings with no answer, this repeats until the call is answered,
- 5. Call is connected by the first assigned user who picks up phone
- 6. If last assigned user does not answer call, call may end, go to voicemail, or overflow based on settings, but does not start at beginning of queue.
- Weighted Call Distribution enables calls to be distributed to agents according to a predefined weighting. Each agent is assigned a weight corresponding to the percentage of incoming calls they should receive.

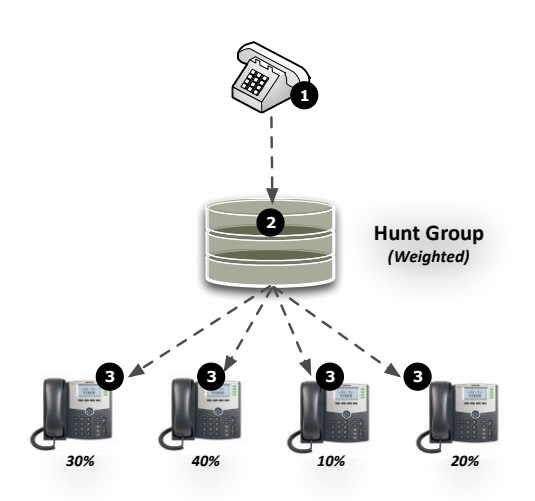

- 1. Caller dials the queue number,
- 2. The queue answers called with recorded greeting and places caller in queue while invoking the Weighted ringing policy,
- 3. The queue determines the appropriate phone to ring first based on maintaining the preset call distribution weights in relations to historical call volume
- Call is routed to next user after predetermined number of rings with no answer based on maintaining the appropriate distribution weights, this repeats until the call is answered,
- 5. Call is connected by the first assigned user who picks up phone
- 6. If last assigned user does not answer call, call may end, go to voicemail, or overflow based on settings, but does not start at beginning of the queue.

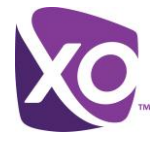

• In the even that all idle phones have been visited without answer, the administrator can define how these bounced calls are handled. See the Bounced Call section below.

## 5-9. Agent Settings

| Profile   Assignments   DN                                                                                                    | IS Routing Announcements Codes Reports                                                                                                    |
|----------------------------------------------------------------------------------------------------|----------------------------------------------------------------------------------------------------|
|                                                                                                    | ? Apply                                                                                                    |
| Call Center Name:     Key Accounts Hotline     (918) 5       Caller Id Label:     Hotline       Extension:     3331     Product                                                                                                    | emium                                                                                                    |
| Do you want your Phones to ring:<br>All at the 5<br>Activate/Deactivate Call Waiting for Agents                                                                                                    | Queue Size: 10 ÷ calls<br>Play ringing when offering call<br>Enable/Disable post-call wrap-up state<br>Play find the entry                              |
| Agent Settings         Allow multiple calls per agent(call waiting on).         Enable calls to agents in wrap-up state         Enable maximum wrap-up timer:         Automatically set agent state to         Wrap-Up         Automatically answer calls after waiting         9 | Pounced Calls     Set Wrap-up timer      aransfer to     Set post-call Agent state selecting from dropdown     Alert if call on hold for longer than 30 |
| Activate/Deactivate Agents<br>auto-answer and set wait period                                                                                                    | Unavailable<br>Wrap-Up                                                                                                    |

- 5. Allow Multiple calls per agent(call waiting on) When checked call center agents will be presented additional calls when they are on a call.
- 6. Enable calls to agents in wrap-up state When checked agents will be presented calls when they are in a wrap-up state.
- 7. Enable maximum wrap-up timer Sets the maximum time an agent may set their wrap-timer in the Agent client. The maximum time is 60 minutes
- 8. Automatically set agent state to Forces the agent state to either available, unavailable or wrap-up after they hang up from a call.
- 9. Automatically answer calls after waiting Sets the time in seconds that the call center will automatically answer a call for an agent.
- 10. Enable distinctive ringing sets the ring pattern of the agents when a call center call is presented to their phone if ringing is turned on. *Normal* will ring the agents phone in the same pattern as their normal calls. Option distinctive ring patterns are Long-Long, Short-Short-Long, or Short-Long-Short.

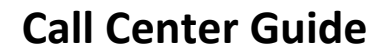

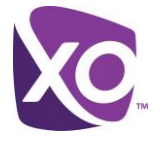

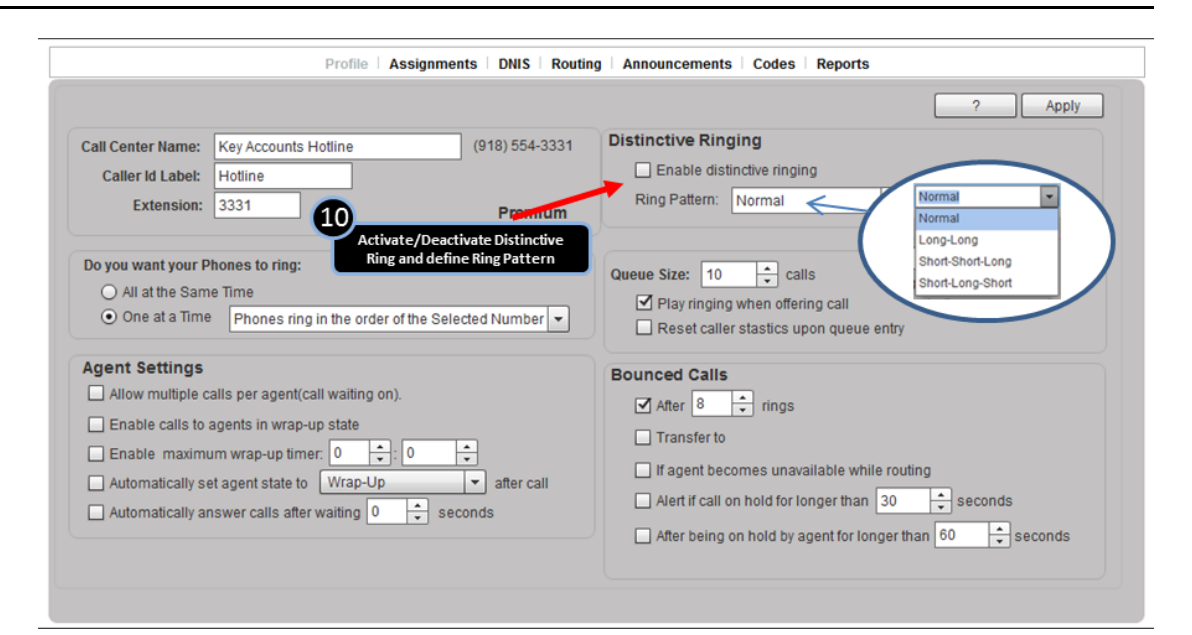

### 11-13. Queue settings

|                                                                                                    |                                                                                                    |                                                                                      | r Appiy                                                                                                    |
|----------------------------------------------------------------------------------------------------|----------------------------------------------------------------------------------------------------|--------------------------------------------------------------------------------------|----------------------------------------------------------------------------------------------------|
| Call Center Name:                                                                                                    | Key Accounts Hotline                                                                                                    | (918) 554-3331                                                                       | Distinctive Ringing                                                                                                    |
| Caller Id Label:                                                                                                    | Hotline                                                                                                    |                                                                                      | Enable distinctive ringing                                                                                                    |
| Extension:                                                                                                    | 3331 11                                                                                                    | Dromium                                                                              | Ring Pattern: Normal                                                                                                    |
|                                                                                                    | Set the Maximur                                                                                                    | n Oueuesize (#of callers)                                                            |                                                                                                    |
| Do you want your P                                                                                                    | Phones to Img.                                                                                                    | ,,,,,,,,,,,,,,,,,,,,,,,,,,,,,,,,,,,,,,,                                              | Queue Size: 10 - calls                                                                                                    |
| O All at the Sam                                                                                                    | me                                                                                                    |                                                                                      |                                                                                                    |
|                                                                                                    |                                                                                                    |                                                                                      | V Play ringing when offering call                                                                                                    |
| <ul> <li>One at a Tir.</li> </ul>                                                                                                    | 12                                                                                                    | · · · · · · · · ·                                                                    | ■ Play ringing when offering call<br>■ Reset caller stastics upon queue entry                                                                                                    |
| <ul> <li>One at a Tin</li> </ul>                                                                                                    | Set to ring when call is ro                                                                                                    | uted to an agent                                                                     | Play ringing when offering call     Reset caller stastics upon queue entry                                                                                                    |
| One at a Tin     Agent Settings                                                                                                    | Set to ring when call is ro                                                                                                    | uted to an agent                                                                     | Play ringing when offening call     Reset caller stastics upon queue entry     Bunced Calls                                                                                                    |
| One at a Tir.     Agent Settings     Allow multiple of                                                                                | Set to ring when call is ro                                                                                                    | uted to an agent                                                                     | Play inging when offening call     Reset caller stastics upon queue entry      Brunced Calls     After 8                                                                                                    |
| One at a Tir.     Agent Settings     Allow multiple of     Enable calls to                                                            | Set to ring when call is ro<br>salls per agent(call waiting on).<br>agents in wrap-up s                                                                                    | uted to an agent                                                                     | Play inging when offening call     Reset caller stastics upon queue entry      Bunced Calls     After      After      fings      Transfer to                                                                                                    |
| One at a Tir.     Agent Settings     Allow multiple c     Enable calls to     Enable maximum                                          | Set to ring when call is ro<br>salls per agent(call waiting on).<br>agents in wrap-up s<br>um wrap-up timer.                                                               | uted to an agent<br>k to reset caller statistics or<br>entry to the calling queue    | Play iniging when offering call  Reset caller stastics upon queue entry  Hunced Calls  After  After  Transfer to  Transfer to                                                                                                    |
| One at a Tin     Agent Settings     Allow multiple c     Enable calls to     Enable maxim     Automatically s                         | Set to ring when call is ro<br>salls per agent(call waiting on).<br>agents in wrap-up s<br>um wrap-up timer. 0<br>et agent state to Wrap-up                                | k to reset caller statistics or<br>entry to the calling queue                        | Play inging when offening call     Reset caller stastics upon queue entry      Bunced Calls     After      After      fransfer to     f agent becomes unavailable while routing                                                                                                    |
| One at a Tin     Agent Settings     Allow multiple c     Enable calls to     Enable maxim     Automatically s     Automatically allow | Set to ring when call is ro<br>salls per agent(call waiting on).<br>agents in wrap-up s<br>um wrap-up timer. 0<br>et agent state to Wrap-up<br>nswer calls after waiting 0 | to reset caller statistics or<br>entry to the calling queue<br>after call<br>seconds | Play iniging when offering call  Reset caller stastics upon queue entry  Matter  After  Afte |

- 11. Queue Size determines the number of calls that will be held in the call center queue. Size can be 1 to 50. If calls are received after the queue is full, those calls will be considered overflow and will follow the rules set in the Overflow tab of under Routing.
- 12. Play ringing when offering a call if checked will ring phones when the call is offered to an agent. If not checked, an agents phone will not ring but only show caller ID information.
- 13. Reset Call statistics upon queue entry calls in a call center queue have a timer for the amount of time spent in the queue. If not checked, calls will keep the same timer even if moved from one call center queue to another or even if bounce out of one call center to another. The timer is used by for distributing calls among agents and for bounced call treatment. If checked, calls will have their queue timer reset when they are moved or routed to a different queue which will effect how they are treated.

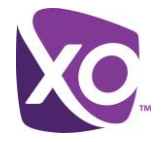

### Steps 14-16 Bounced Calls

These settings determine the criteria when a call will be put in a Bounced state. A bounced call is a call that is being routed to the agent but for some reason (agent does not answer the call, they change to unavailable, their device is not registered, and so on) the call is not answered. A bounced call will be routed to the next available agent as defined in the ringing sequence defined 4 above unless it is transferred out of the queue described in 15 below.

|                                                     | Profile As                                       | signments   DNIS   Routing       | g   Announcements   Codes   Reports                                                                  |                                   |
|-----------------------------------------------------|--------------------------------------------------|----------------------------------|----------------------------------------------------------------------------------------------------|-----------------------------------|
|                                                     |                                                  |                                  |                                                                                                    | ? Apply                           |
| Call Center Name:<br>Caller Id Label:<br>Extension: | Key Accounts Hotline<br>Hotline<br>3331          | (918) 554-3331<br><b>Premium</b> | Distinctive Ringing<br>Enable distinctive ringing<br>Ring Pattern: Normal                            | ick Apply to save setting changes |
| O All a.<br>O All a.                                | hones to ring:<br>ble call Bouncing Treatment af | terset number of rings           | Queue Size: 10 → calls<br>✓ Play ringing when offering call<br>☐ Reset caller stastics upon queue en | try                               |
| Agent Settings                                      |                                                  |                                  | Bounced Calls                                                                                        | fer of hounced calls to a number  |
| Allow multiple c                                    | alls per agent(call waiting on).                 |                                  |                                                                                                    | iter of bounded cans to a number  |
| Enable calls to                                     | agen' 16 rap-up state                            |                                  |                                                                                                    |                                   |
| 🗌 Enable maximu                                     | Set conditions defi                              | ning a bounced call              |                                                                                                    |                                   |
| Automatically se                                    | et agent state to Wrap-Up                        | ▼ after call                     | If agent becomes unavailable while i                                                                 | routing                           |
| Automatically an                                    | nswer calls after waiting 0                      | ≑ seconds                        | Alert if call on hold for longer than 3                                                              | 0 = seconds                       |
|                                                     |                                                  |                                  | After being on hold by agent for longe                                                               | er than 60 🗘 seconds              |
|                                                     |                                                  |                                  |                                                                                                    |                                   |
|                                                     |                                                  |                                  |                                                                                                    |                                   |

- 14. After # rings sets the number of rings to an agent after which a call will be bounced. If set the call will go to the transfer to number. If no transfer number is entered and active the call will be sent to the next available agent.
- 15. Transfer to if checked, a field allows you to enter a telephone number (10-digit or extension) which will transfer the call out of the queue if the call meets the criteria in 14 above or 16 below.

If not checked, then the call stays in the queue and continues ringing and bouncing until an agent or supervisor picks up the call or the caller hangs up.

- 16. Sets other parameters for a bounced call:
  - a. If agent becomes unavailable while routing will set a call as bounced if the agent becomes unavailable during the routing of the call.
  - b. After being on hold for XX seconds will set a call as bounced if on hold by an agent for more than the configured number of seconds.

Alert if call on hold for more than XX seconds - If checked, an agent will be alerted with a splash tone on their phone and a message in their web client that a call has been on hold for the configured amount of time. This time should be set shorter than the bounced time period to allow an agent to pick-up the held call before it is bounced.

c. After being on hold by agent for longer that XX seconds – If checked, a call will be marked as bounced if it is on hold by the agent for more than the entered number of seconds.

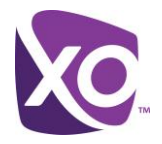

Step 17. Hit Apply

Hitting *Apply* is required to save any changes to the Profile tab.

# Step 5. Configure the Call Center Assignments

The Assignments tab is where agents and supervisors are assigned to the Call Center

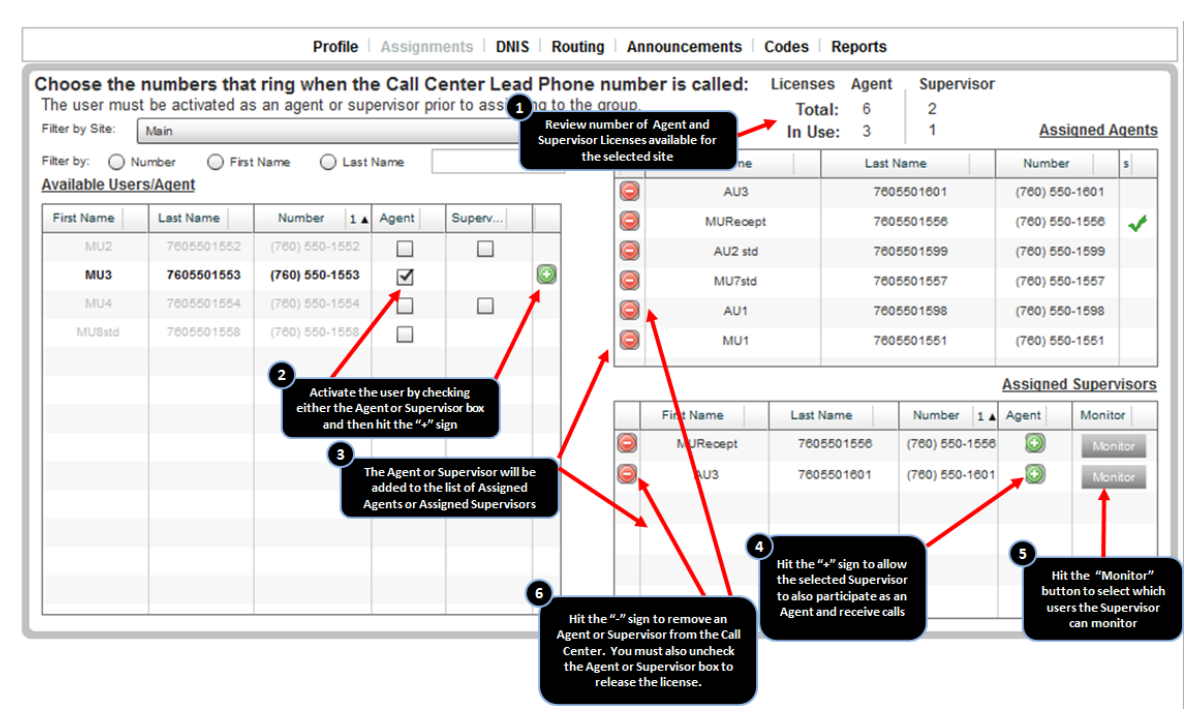

1. Review Agent/Supervisor License Availability - The License information will show the Total and In Use Call Center licenses. Total is the number of both agent and supervisor licenses that have been purchased for the site. In Use shows the number of licenses that have been activated in in the screens below. This information will update when users are activated as agents and supervisors and added to the Call Center. In order to assign users from a different site from where the Call Center resides, an adequate number Agent and/or Supervisor licenses are needed on the site where the user account resides.

You can select a Site, then filter by Number, First Name, or Last Name.

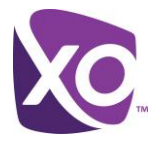

| ter by Site:             | be activated as          | an agent or sup | e Call C<br>ervisor pr | ior to assign | d Phone numb<br>ing to the group. | er is called:           | License<br>Tota<br>In Us | es Agent<br>al: 6<br>se: 0 | Superv<br>2<br>0 | visor   | ssigned | Ager  |
|--------------------------|--------------------------|-----------------|------------------------|---------------|-----------------------------------|-------------------------|--------------------------|----------------------------|------------------|---------|---------|-------|
| erby: ON<br>ailable User | umber O First<br>s/Agent | Name 🔾 Last     | Name [                 | ~             |                                   | First Name              |                          | Last                       | Name             | Num     | ber     | s     |
| irst Name                | Last Name                | Number 1 🔺      | Agent                  | Superv        | Filter                            | the Available user list | by                       |                            |                  |         |         |       |
| MU1                      | 7605501551               | (760) 550-1551  |                        |               |                                   | Number or Name          |                          |                            |                  |         |         |       |
| MU2                      | 7605501552               | (760) 550-1552  |                        |               |                                   |                         |                          |                            |                  |         |         |       |
| MU3                      | 7605501553               | (760) 550-1553  |                        |               |                                   |                         |                          |                            |                  |         |         |       |
| MU4                      | 7605501554               | (760) 550-1554  |                        |               |                                   |                         |                          |                            |                  |         |         |       |
| MURecept                 | 7605501556               | (780) 550-1558  |                        |               |                                   |                         | _                        |                            |                  |         |         |       |
| MU7std                   | 7605501557               | (760) 550-1557  |                        |               |                                   |                         | _                        |                            |                  | Assign  | ed Supe | rviso |
| MU8std                   | 7605501558               | (760) 550-1558  |                        |               |                                   | First Name              | Last I                   | Name                       | Number           | 1 Agent | Mon     | itor  |
|                          |                          |                 |                        |               |                                   |                         |                          |                            |                  |         |         |       |
|                          |                          |                 |                        |               |                                   |                         |                          |                            |                  |         |         |       |
|                          |                          |                 |                        |               |                                   |                         |                          |                            |                  |         |         |       |
|                          |                          |                 |                        |               |                                   |                         |                          |                            |                  |         |         |       |
|                          |                          |                 |                        |               |                                   |                         |                          |                            |                  |         |         |       |

2. Activate Agent or Supervisor License for User - In the Available Users/Agent box, the available users to be assigned as an agent or supervisor will be shown. By checking the box next to a user, an Agent or Supervisor license is activated and will be removed from available licenses. This step must be completed before a user can be added as an Agent or Supervisor to the Call Center.

When a user is assigned a Supervisor license, a pop-up appears which allows the assignment of the Supervisor to also be an Agent that receives calls. Check the boxes to assign as a Supervisor and/or an Agent.

| Supervisor - Call Center Supervisor assignme | ent options: ×   |
|----------------------------------------------|------------------|
| Assign as an Agent(can receive incoming ca   | alls)            |
| Assign as a Supervisor(agent monitoring)     |                  |
|                                              | Make Assignments |

Supported station types for Agents and Supervisors are Premium User, Hosted PRI User and Receptionist station Agents are activated as and an agent or supervisors

If there are no Agent or Supervisor licenses available for assignment an error message will display if you try to assign a license to a user. You are required to place an order for additional licenses if required.

| Agent Licenses Error                                     | Supervisor Licenses Error                                     |  |  |
|----------------------------------------------------------|---------------------------------------------------------------|--|--|
| There are no Agent Licenses available for<br>assignment. | There are no Supervisor Licenses available for<br>assignment. |  |  |
| ок                                                       | ОК                                                            |  |  |

3. Add Agent or Supervisor to Call Center – After an Agent or Supervisor has be assigned a license by checking the box, hit the "+" sign to add the selected user to the Call Center.

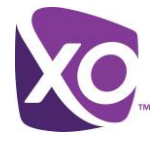

4. Add Supervisor to Call Center as an Agent (Optional) – If a Supervisor is not assigned as an Agent in number 2 above, they may be assigned by hitting the "+" next to the user under the Agent column in the Assigned Supervisors box.

5. Select Users for the Supervisor to Monitor – Monitoring allows a Supervisor to view an Agent available status in the web client as well as monitor (listen in) calls of the agents.

By default, assigned agents can be monitored by the Supervisor but can be removed or added by hitting the *Monitor* button next to the Supervisor in the Assigned Supervisors section. Add agents to monitor by hitting the "+" sign next to a user or remove an agent from monitoring by hitting the "-" sign next to the user.

6. Remove Agents/Supervisors from Call Center – To remove an Agent or Supervisor from participating in the Call Center, hit the "-" sign next to the users in either the Assigned Agent box or Assigned Supervisor box.

# Step 7. Configure Call Center DNIS Settings

|                                                                                                    | Pro                                          | file Assignments D                                                                              | NIS   <b>Ro</b>   | uting            |                               | ements<br>nable/D | Codes<br>lisable DNIS I | Reports                                                            |          |
|----------------------------------------------------------------------------------------------------|----------------------------------------------|-------------------------------------------------------------------------------------------------|-------------------|------------------|-------------------------------|-------------------|-------------------------|--------------------------------------------------------------------|----------|
| Display Settings<br>Display DNIS number to<br>Display DNIS name to a                                                    | agent inst<br>gent instea                    | tead of calling number                                                                          |                   |                  |                               | and/              | or calling na           | me                                                                 |          |
| Priority Settings         ✓ Automatically promote c         ✓ Automatically promote c         ✓ Automatically promote c | alls with pr<br>alls with pr<br>alls with pr | riority 1 to priority 0 after<br>riority 2 to priority 1 after<br>riority 3 to priority 2 after | 600<br>600<br>720 | 4<br>¥<br>4<br>¥ | seconds<br>seconds<br>seconds | 2                 | Configure s<br>prioriti | settings to change the<br>es of waiting calls.                     |          |
|                                                                                                    |                                              |                                                                                                 |                   |                  |                               |                   |                         |                                                                    | Save     |
|                                                                                                    |                                              |                                                                                                 |                   |                  |                               |                   |                         |                                                                    | Add DNIS |
| Name                                                                                                    |                                              | Number                                                                                          |                   |                  | Exter                         | ision             |                         | Priority                                                           |          |
| 9185543331(Primary)                                                                                                    |                                              |                                                                                                 |                   |                  |                               |                   |                         | 0 - Highest                                                        |          |
|                                                                                                    |                                              |                                                                                                 |                   |                  |                               |                   |                         |                                                                    |          |
|                                                                                                    |                                              |                                                                                                 |                   |                  |                               |                   | 3                       |                                                                    |          |
|                                                                                                    |                                              |                                                                                                 |                   |                  |                               |                   | Click                   | to add a DNIS to the Call Cent<br>r double click on a line to edit | er       |
|                                                                                                    |                                              |                                                                                                 |                   |                  |                               |                   |                         |                                                                    |          |
|                                                                                                    |                                              |                                                                                                 |                   |                  |                               |                   |                         |                                                                    |          |

 Display Settings – As an option, administrators may choose to display the called number information (Dialed Number Identification Service – DNIS) instead of the calling name and number. Check the box to show the calling number or calling name.

This may be helpful to call centers that receive calls for multiple ad campaigns or support different companies which have different telephone numbers. The agent can identify what number was called and answer the phone appropriately.

 Priority Settings – Calls in a Call Center are normally sent to Agents in the order that they enter the queue and based on the priority assigned to calls based on the Call Center or DNIS number they dialed. Priority ranges from 0 (highest) to 3 (lowest).

Calls can be automatically given higher priority (promoted) if they are in a queue for a set amount of time. Select the appropriate box and enter a number of seconds.

3. Add DNIS – Allows additional telephone numbers to be directed to a Call Center and answered by agents.

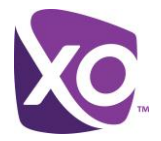

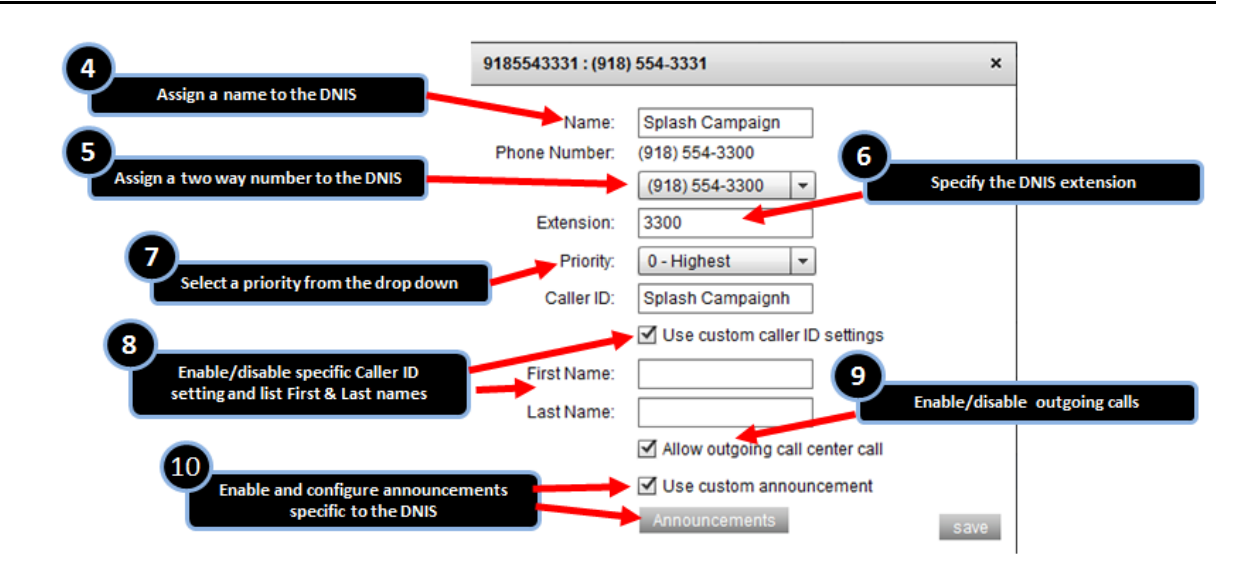

- 4. Enter a name for the DNIS that will be displayed in the clients to identify the DNIS queue.
- 5. Select the 2-way number to assign to this DNIS queue. The drop down will show available Site numbers.
- 6. Enter the extension number of the DNIS queue that can be reached by internal dialing.
- 7. Select a default priority for calls to this DNIS queue. Priority ranges from 0 (highest) to 3 (lowest).
- 8. You have the option to create an optional Caller ID for this DNIS. Check the *Use customer caller ID settings* box and enter a First Name and Last Name for the Caller ID.
- Allow outgoing call center call Enables an agent or supervisor to select the Caller ID of the DNIS when making an outgoing call instead of their own Caller ID. Check the box to allow this feature.
- 10. Use custom announcement Enables the customization of announcements specifically for each DNIS queue. See the Step 9 Announcements below.

# Step 8. Configure Routing Options

The Routing tab allows configuration of call routing and handling for specific conditions: overflow, stranded calls, stranded-unavailable, forced forward and night service.

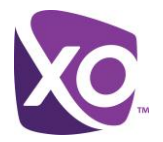

|                                | Profile A                  | ssignments DNIS                              | Routing Announcem    | ents Codes Reports                                           |       |  |  |  |  |
|--------------------------------|----------------------------|----------------------------------------------|----------------------|--------------------------------------------------------------|-------|--|--|--|--|
| Overflow                       | What action to take:       | Perform busy treatm                          | nent 🚽 💌             |                                                              | Apply |  |  |  |  |
| Stranded Calls                 | Enable overflow a          | fter calls wait 30                           | ÷ seconds            |                                                              |       |  |  |  |  |
| Stranded-Unavailable           | Play announceme            | Play announcement before overflow processing |                      |                                                              |       |  |  |  |  |
| Comfort Bypass                 | take in Overflow condition |                                              |                      |                                                              |       |  |  |  |  |
| Forced Forward                 | Default      Custo         | m                                            |                      | 2<br>Enable and configure                                    |       |  |  |  |  |
| Night Service                  | File #                     | Description                                  | File Name            | Overflow Announcements                                       |       |  |  |  |  |
|                                | 1                          |                                              |                      |                                                              |       |  |  |  |  |
|                                | 2                          |                                              |                      |                                                              |       |  |  |  |  |
| -                              | 3                          | -                                            |                      |                                                              |       |  |  |  |  |
| 3                              | 4                          |                                              | File position: 1     |                                                              |       |  |  |  |  |
| Click a line to<br>custom gree | upload a                   |                                              | File Decription:     | Upload file button to select the file for upload Upload file | 1.    |  |  |  |  |
|                                |                            |                                              | Eilo Namo:           | 1 1                                                          |       |  |  |  |  |
|                                | _                          |                                              | File Name.           |                                                              | ancel |  |  |  |  |
|                                | _                          | -                                            | Strandad L'alle      |                                                              |       |  |  |  |  |
|                                |                            |                                              | 4<br>Enter a descrip | tion and click                                               |       |  |  |  |  |
|                                |                            |                                              | Upload               | l File                                                       |       |  |  |  |  |
|                                |                            |                                              |                      |                                                              |       |  |  |  |  |

- Overflow treatment Overflow occurs when a greater number of calls are made than the size of the queue configured for a specific call center. There are three options available for routing of the overflow calls:
  - Perform Busy Treatment The caller will hear a busy signal.
  - Transfer to a phone number enter a phone number to which the caller will be transferred.
  - Play ringing until the caller hangs up The caller will hear ringing until they hang up. They
    will not be placed in the queue.

Calls in a call center queue can also be marked as overflow if they have been waiting in queue for a set amount of seconds.

- Check the box and enter the number of seconds after which a call is considered overflow
- 2. Play an announcement before overflow processing The Call Center service allows a message to be played before a caller is sent to overflow treatment. This can be used to inform the caller what is happening to their call. Check the box to enable an announcement and hit either default or custom. Custom announcements are explained below.
- 3. Call Center supports up to 4 custom announcements that are played in order 1-4. To upload the file with the custom announcement hit the File #. A pop-up will allow the upload of the announcement file. The announcement must be formatted as CCIT u-Law 8.000kHz, 8 bit Mono .WAV.
- 4. Enter a description of the file and then hit upload file. A windows pop-up will appear which will allow you to find the file on your computer or network and select it. Hit open in the windows pop-up to save the file. The file will appear in the file list.
- 5. Stranded Calls

A stranded call is a call that is being processed by a queue that has no agents currently staffed. (An agent is said to be staffing a queue if the agent has joined the queue and is not in the Sign-out state.) If the last agent staffing a queue "unjoins" the queue or signs out, then all calls in the queue become stranded and handled as described. If an incoming call is received by a queue with no agents staffing the call center, then the call is initially put in the queue. Once the queued call is received as a stranded call. In particular, if the mandatory Entrance Message option is enabled, then the entrance message is played to completion before the call is handled as a stranded call.

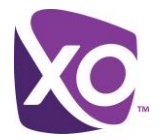

|                      | Profile Ass                                | ignments   DNIS   R   | touting Announcem | ents Codes Reports                    |
|----------------------|--------------------------------------------|-----------------------|-------------------|---------------------------------------|
| Overflow             | • Leave in queue                           |                       |                   | Apply                                 |
| Stranded Calls       | <ul> <li>Perform busy treatment</li> </ul> | ent                   | G.                |                                       |
| Stranded-Unavailable | <ul> <li>Transfer to phone no</li> </ul>   | umber                 |                   | Select treatment for Stranded Calls   |
| Comfort Bypass       | <ul> <li>Night service</li> </ul>          |                       |                   |                                       |
| Forced Forward       | O Play ringing until cal                   | ler hangs up          |                   |                                       |
| Night Service        | Play announcement                          | until caller hangs up |                   |                                       |
|                      | Default      Custom                        |                       |                   | 6                                     |
|                      | File #                                     | Description           | File Name         | Configure Stranded Call Announcements |
|                      | 1                                          |                       |                   |                                       |
|                      | 2                                          |                       |                   |                                       |
|                      | 3                                          |                       |                   |                                       |
|                      | 4                                          |                       |                   |                                       |
|                      |                                            |                       |                   |                                       |
|                      |                                            |                       |                   |                                       |
|                      |                                            |                       |                   |                                       |
|                      |                                            |                       |                   |                                       |
|                      |                                            |                       |                   |                                       |
|                      |                                            |                       |                   |                                       |

Options for Stranded Calls:

- Leave in queue
- Perform busy treatment
- Transfer to a phone number (must enter a phone number)
- Night Service
- Play ringing until caller hangs up
- Play announcement until caller hangs up
- 6. Configure the announcement(s) to be played. See Steps 8.3 and 8.4 for details.
- 7. Stranded Unavailable

|                      | Profile   Assignments   DNIS   Routing   Announcements   Codes   Reports |
|----------------------|--------------------------------------------------------------------------|
| Overflow             | Leave in queue     Apply                                                 |
| Stranded Calls       | O Perform busy treatment                                                 |
| Stranded-Unavailable | Cransfer to phone number     Select treatment for Stranded Calls         |
| Comfort Bypass       | Night service     When no agents are available                           |
| Forced Forward       | O Play ringing until caller hangs up                                     |
| Night Service        | O Play announcement until caller hangs up                                |
|                      | Default O Custom                                                         |
|                      | File # Description File Name 8                                           |
|                      | 1 Configure Stranded-Unavailable Call                                    |
|                      | 2                                                                        |
|                      | 3                                                                        |
|                      | 4                                                                        |
|                      |                                                                          |
|                      |                                                                          |
|                      |                                                                          |
|                      |                                                                          |
|                      |                                                                          |
|                      |                                                                          |

This policy allows for the configuration of the processing of calls that are in a staffed queue when all agents are unavailable. A "staffed" queue has one or more agents who are both joined to and signed in to the queue. Two conditions trigger the configured policy action:

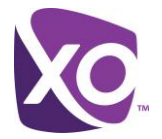

- An incoming call is received by a queue where all staffed agents are unavailable. If the mandatory entrance message option is enabled, it is played to completion before the policy action is applied to the call.
- One or more calls are waiting in a call center queue when it is determined that all staffed agents are unavailable. The policy action is applied to all calls in the queue.

There are multiple options for handling stranded-unavailable calls. The following actions may be configured:

- Leave in queue
- Perform busy treatment
- Transfer to a phone number (must enter a phone number)
- Night Service
- Play ringing until caller hangs up
- Play announcement until caller hangs up
- 8. Configure the announcement(s) to be played. See Steps 8.3 and 8.4 for details.
- 9. Comfort Bypass

Comfort Bypass is an optional message that will be played in place of the normal Comfort message (if configured) and is for short estimated wait times in the Call Center queue.

- Comfort message bypass on check the box to enable the Comfort Bypass message.
- If enabled enter the threshold in time for message to be played. The message will be played if the wait time is under this entered time.
- 10. Play announcement after ringing for XX seconds sets the conditional time after which the Comfort Bypass message will be played.

Select the Default or Custom announcement. See Steps 8.3 and 8.4 above for details on uploading the custom announcement(s).

11. Forced Forward

Forced Forward is used to divert calls to the Call Center to a different number on a temporary or emergency basis. Calls in queue are not affected but any new calls to the queue will be forwarded.

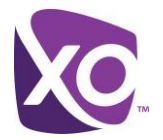

|                      | Profile   Assignments   DNIS   Routing   Ann              | nouncements Codes Reports                |
|----------------------|-----------------------------------------------------------|------------------------------------------|
| Overflow             | Forced Forward on                                         | 11 Apply                                 |
| Stranded Calls       | Forward to phone number:                                  | Turn on/off Forwarding of calls in queue |
| Stranded-Unavailable | Allow feature access codes to configure forced forwarding |                                          |
| Comfort Bypass       | Play announcement before forwarding                       |                                          |
| Forced Forward       |                                                           |                                          |
| Night Service        |                                                           |                                          |
|                      | File # Description File Name                              | Configure Announcements before           |
|                      |                                                           | forwarding if selected above             |
|                      | 2                                                         |                                          |
|                      | 4                                                         |                                          |
|                      | -                                                         |                                          |
|                      |                                                           |                                          |
|                      |                                                           |                                          |
|                      |                                                           |                                          |
|                      |                                                           |                                          |
|                      |                                                           |                                          |
|                      |                                                           |                                          |

- Forced Forward on Check the box to enable forced forwarding. Enter the phone number to send the forwarded calls.
- Allow feature access codes to configure forced forwarding Checking the box enables the use feature access codes to activate and deactivate the forced forwarding of calls.
- Play announcement before forwarding Enables either a default or custom announcement to be played before
- 12. Select the Default or Custom announcement. See Steps 8.3 and 8.4 above for details on uploading the custom announcement(s).

|                                                                | Profile Ass                                                           | ignments   DNIS                                                      | Routing   Announ                        | nts   Codes   Reports                                                   |       |  |
|----------------------------------------------------------------|-----------------------------------------------------------------------|----------------------------------------------------------------------|-----------------------------------------|-------------------------------------------------------------------------|-------|--|
| Active Night<br>Service<br>immediately<br>Stranoeo-Onavallacie | Action to perform: No                                                 | ne<br>now regardless of busi                                         | iness hours schedule                    | Specify the action to take during off-hours specified by Site Schedules | Apply |  |
| Comfort Bypass<br>Forced Forward<br>Night Service              | Allow feature access<br>Play annoucement to<br>Announcement to play r | s codes to manually ov<br>before night service act<br>mode: ① Normal | erride night service<br>ion<br>O Manual | None<br>Perform busy treatment<br>Transfer to phone number:             |       |  |
|                                                                | Normal Override   Default  Custom  Eile # Description  Eile Name  15  |                                                                      |                                         |                                                                         |       |  |
|                                                                | 1                                                                     | boothpilon                                                           |                                         | Configure Announcements before<br>forwarding if selected above          |       |  |
|                                                                | 2                                                                     |                                                                      |                                         |                                                                         |       |  |
|                                                                | 4                                                                     |                                                                      |                                         |                                                                         |       |  |
|                                                                |                                                                       |                                                                      |                                         |                                                                         |       |  |
|                                                                |                                                                       |                                                                      |                                         |                                                                         |       |  |
|                                                                |                                                                       |                                                                      |                                         |                                                                         |       |  |

13. Night Service

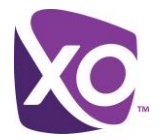

Night Service allows a different treatment for calls during off-hours as defined in Site Schedules. The Schedule tab under Site Services allows the definition of start time and end time for each day, after which is considered night time.

- Action to perform select none, perform busy treatment or transfer to a phone number. If transfer to a phone number is selected, enter the phone number in the box provided.
- 14. Force night service now regardless of business hours schedule immediately forces calls to the call center to follow the rule defined in the Action to perform.
  - Allow feature access codes to manually override night service Enables the use of feature access codes to force the call center into night service (\*53) and to remove from night service (\*54).
  - Play announcement before night service action When the Call Center is in Night Service due to the schedule or if forced, checking this option enables the default or customer announcement to be played before the night service treatment is performed.
- 15. Select the Default or Custom announcement. See Steps 8.3 and 8.4 above for details on uploading the custom announcement(s).
- 16. Holiday Service

| 9182500014 - (918) 250-0014                                              | 9182500014 - (918) 250-0014 × |                        |           |   |       |  |
|--------------------------------------------------------------------------|-------------------------------|------------------------|-----------|---|-------|--|
| Profile   Assignments   DNIS   Routing   Announcements   Codes   Reports |                               |                        |           |   |       |  |
| Overflow                                                                 | Action to perform: No         | ne                     | -         |   | Apply |  |
| Stranded Calls                                                           | Holiday schedule: No          | ne                     | -         |   |       |  |
| Stranded-Unavailable                                                     | Play annoucement              | oefore holiday service | action    |   |       |  |
| Comfort Bypass                                                           |                               |                        |           |   |       |  |
| Forced Forward                                                           | ● Default ○ Custom            |                        |           |   |       |  |
| Holiday Service                                                          | File #                        | Description            | File Name |   |       |  |
| Night Service                                                            | 1                             |                        |           | _ |       |  |
|                                                                          | 2                             |                        |           |   |       |  |
|                                                                          | 3                             |                        |           |   |       |  |
|                                                                          | 4                             |                        |           |   |       |  |
|                                                                          |                               |                        |           |   |       |  |
|                                                                          |                               |                        |           |   |       |  |
|                                                                          |                               |                        |           |   |       |  |
|                                                                          |                               |                        |           |   |       |  |
|                                                                          |                               |                        |           |   |       |  |
|                                                                          |                               |                        |           |   |       |  |
|                                                                          |                               |                        |           |   |       |  |
|                                                                          |                               |                        |           |   |       |  |

Holiday Service allows a different treatment for calls during Holidays as defined in Site Schedules. The Holiday tab under Site Services allows the definition of start time and end time for each day deemed to be a Holiday.

- Action to perform select none, perform busy treatment or transfer to a phone number. If transfer to a phone number is selected, enter the phone number in the box provided.
- Holiday schedule Select the holiday schedule to follow
- Play announcement before night service action When the Call Center is in Night Service due to the schedule or if forced, checking this option enables the default or customer announcement to be played before the night service treatment is performed.
- 17. Select the Default or Custom announcement. See Steps 8.3 and 8.4 above for details on uploading the custom announcement(s).

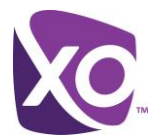

# Step 9. Configure Call Center Announcements

| Main Call Center -          | 74                                                     |                                        |                  |                         | ×     |
|-----------------------------|--------------------------------------------------------|----------------------------------------|------------------|-------------------------|-------|
|                             | Profile                                                | Assignments DNIS                       | Routing Announce | ments   Codes   Reports |       |
| Entrance<br>Wait<br>Comfort | Play Entrance Me<br>Entrance messag<br>Default ⓒ Custo | ssage<br>le is mandatory when pla<br>m | ayed En          | trance announcements    | Apply |
| Hold                        | File #                                                 | Description                            | File Name        |                         |       |
| Call Whisper                | 1                                                      | entrance                               | heart.wav        | -                       |       |
|                             | 2                                                      |                                        |                  |                         |       |
|                             | 3                                                      |                                        |                  |                         |       |
|                             | 4                                                      |                                        |                  |                         |       |
|                             |                                                        |                                        |                  |                         |       |
|                             |                                                        |                                        |                  |                         |       |
|                             |                                                        |                                        |                  |                         |       |
|                             |                                                        |                                        |                  |                         |       |
|                             |                                                        |                                        |                  |                         |       |
|                             |                                                        |                                        |                  |                         |       |
|                             |                                                        |                                        |                  |                         |       |
|                             |                                                        |                                        |                  |                         |       |
|                             |                                                        |                                        |                  |                         |       |
|                             |                                                        |                                        |                  |                         |       |

- 1. Entrance an entrance message is the first message played for callers joined into the Call Center.
  - Play Entrance Message Check the box to play a message when there are no agents available and are placed in the queue to wait for an available agent.
  - Entrance message is mandatory when played Check box to play the entrance message for all callers, even if there are available agents.
  - Select the Default or Custom announcement. See Steps 8.3 and 8.4 above for details on uploading the custom announcement(s).
- 2. Wait

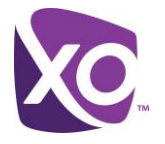

| 294                                                                                                    | :                                                                                                    |
|----------------------------------------------------------------------------------------------------|----------------------------------------------------------------------------------------------------|
| Profile Assignments DNIS Routing Announcements Codes Reports                                                   |                                                                                                    |
| Enable estimated wait message for queued calls                                                                 | Apply                                                                                                    |
| Announce queue position * Play message for callers in queue position: 100 * or lower  Play High volume message |                                                                                                    |
| Announce wait time * Play message for callers with a wait time of: Play High volume message                    |                                                                                                    |
| Default handling time: 5 minutes per call                                                                      |                                                                                                    |
|                                                                                                    |                                                                                                    |
|                                                                                                    |                                                                                                    |
|                                                                                                    |                                                                                                    |
|                                                                                                    | Profile Assignments DNIS Routing Announcements Codes Reports   • Inable estimated wait message for queued call     Vait announcements   • Announce queue position           • Play message for callers in queue position:           • Play High volume message   • Announce wait time           • Play message for callers with a wait time of:           • Play High volume message   Default handling time: |

- Enable estimated wait message for queued calls check box to play a message with the estimated wait time or queue position to the callers in the queue. You must choose one or the other. This message will play after the entrance message.
  - Announce queue position Announces how many callers are in the queue in front of the caller. Enter the maximum queue position to play this announcement. The number must be from 1 through 100.
  - Announce wait time Announces the estimated time a caller will wait in queue before an agent is available to pick-up the call. Enter the maximum time in minutes of wait time to play this announcement. The number must be from 1 through 100.

Also enter the default handling time in minutes per call which will be used to calculate the average wait time.

3. Comfort Message

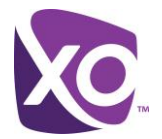

| Main Call Center -          | 2746                                                   |                                   |                     |                           | ×     |
|-----------------------------|--------------------------------------------------------|-----------------------------------|---------------------|---------------------------|-------|
|                             | Profile 4                                              | ssignments DNIS                   | Routing   Announcer | ments Codes Reports       |       |
| Entrance<br>Wait<br>Comfort | Play Comfort Mess<br>10  Time Betw<br>Default O Custor | age<br>veen Comfort Message:<br>n | s in seconds        | 3<br>Comfort announcement | Apply |
| Hold                        | File #                                                 | Description                       | File Name           |                           |       |
| Call Whisper                |                                                        |                                   |                     |                           |       |
|                             |                                                        |                                   |                     |                           |       |
|                             |                                                        |                                   |                     |                           |       |
|                             |                                                        |                                   |                     |                           |       |
|                             |                                                        |                                   |                     |                           |       |
|                             |                                                        |                                   |                     |                           |       |
|                             | L                                                      |                                   |                     | J                         |       |
|                             |                                                        |                                   |                     |                           |       |
|                             |                                                        |                                   |                     |                           |       |
|                             |                                                        |                                   |                     |                           |       |

A comfort message is an announcement played to callers waiting in queue at a defined interval. It is intended to reassure the caller that their call will be answered soon and hopefully on the line.

- Play Comfort Message Check the box to enable a comfort message.
- Time Between comfort Messages in seconds enter the length of time in seconds between the playing of comfort messages
- Select the Default or Custom announcement. See Steps 8.3 and 8.4 above for details on uploading the custom announcement(s).

#### 4. Hold

This configures music on hold for the callers waiting in the Call Center queue.

| Main Call Center - | 1.7766                                                       | ×           |
|--------------------|--------------------------------------------------------------|-------------|
|                    | Profile   Assignments   DNIS   Routing   Announcements   Cod | les Reports |
| Entrance           | Inable Music On Hold                                         | Apply       |
| Wait               | Default O Custom                                             |             |
| Comfort            | File # Description File Name                                 |             |
| Hold               | 1                                                            |             |
| Call Whisper       | 2                                                            |             |
|                    | 3                                                            |             |
|                    | 4                                                            |             |
|                    | 4 Music on Hold                                              |             |
|                    | announcements                                                |             |
|                    |                                                              |             |
|                    |                                                              |             |
|                    |                                                              |             |
|                    |                                                              |             |
|                    |                                                              |             |
|                    |                                                              |             |
|                    |                                                              |             |
|                    |                                                              |             |

• Enable Music on Hold – Check the box to enable music on hold

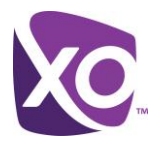

• Select the Default or Custom announcement. See Steps 8.3 and 8.4 above for details on uploading the custom announcement(s).

## 5. Call Whisper

| Main Call Center - | 100 C               |                  |                     |                         | ×     |
|--------------------|---------------------|------------------|---------------------|-------------------------|-------|
|                    | Profile             | Assignments DNIS | Routing   Announcem | nents   Codes   Reports |       |
| Entrance<br>Wait   | Play call whisper r | nessage<br>m     |                     |                         | Apply |
| Comfort            | File #              | Description      | File Name           |                         |       |
| Hold               | 1                   |                  |                     |                         |       |
| Call Whisper       | 2                   |                  |                     |                         |       |
| <b>N</b>           | 3                   |                  |                     |                         |       |
|                    | 4                   |                  |                     |                         |       |
|                    |                     |                  |                     |                         |       |
|                    | 5                   |                  |                     |                         |       |
|                    | Whisper             | announcements    |                     |                         |       |
|                    |                     |                  | _                   |                         |       |
|                    |                     |                  |                     |                         |       |
|                    |                     |                  |                     |                         |       |
|                    |                     |                  |                     |                         |       |
|                    |                     |                  |                     |                         |       |
|                    |                     |                  |                     |                         |       |
|                    |                     |                  |                     |                         |       |

A Call Whisper Message is a short announcement that gets played to the agent when they answer a call from the Call Center. This could be used to let them know that the incoming call is coming from the queue instead of a direct call to their extension or to identify the specific Call Center that is routing them the call if they are an agent in multiple call centers at the same time.

- Play call whisper message Check the box to enable a call whisper message.
- Select the Default or Custom announcement. See Steps 8.3 and 8.4 above for details on uploading the custom announcement(s).

#### Step 10. Codes

1. Disposition Codes

Agent Disposition Codes are codes to track the outcome or status of a call by the Call Center agent. Users logged in to the Agent client may assign a Disposition Code when in Wrap Up state of a particular call. The codes can be used in Reporting to see an overall view of disposition statuses or track historical trends.

Default codes are system defined codes that can be used by call customers if applicable. Customer codes defined by the customer and can be tailored to their specific business needs.

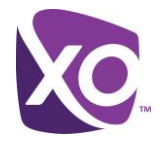

### Default codes are listed below:

| Code # | Description                   |
|--------|-------------------------------|
| 1000   | Abandoned On Answer           |
| 1001   | Appointment Scheduled         |
| 1002   | Billing Question              |
| 1003   | Callback AM                   |
| 1004   | Callback PM                   |
| 1005   | Callback Weekend              |
| 1006   | Caller Hung Up                |
| 1007   | Cancellation                  |
| 1008   | Change Request                |
| 1009   | Complaint                     |
| 1010   | Complete                      |
| 1011   | Follow Up Required            |
| 1012   | Incorrect Number              |
| 1013   | Issue Resolved                |
| 1014   | New Order                     |
| 1015   | Product Question              |
| 1016   | Refund Request                |
| 1017   | Reservation Complete          |
| 1018   | Response to Advertising       |
| 1019   | Sale Closed                   |
| 1020   | Sale Pending                  |
| 1021   | Software Error                |
| 1022   | Supervisor Attention Required |
| 1023   | Technical Support Question    |
| 1024   | Trouble Ticket Opened         |

Codes 1025-1049 are reserved. Codes 1050-1099 may be customized.

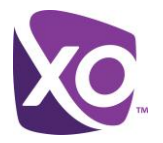

| 2500014 - (918) 25         | 0-0014                                                       |                                                         |                         |                    |             |          |
|----------------------------|--------------------------------------------------------------|---------------------------------------------------------|-------------------------|--------------------|-------------|----------|
|                            |                                                              | Profile Assignments I                                   | ONIS Routing Anr        | ouncements   Codes | Reports     |          |
| Disposition<br>Unavailable | Disposition<br>Enable Call  Force Use C                      | Codes<br>Disposition Codes<br>of Call Disposition Codes |                         |                    |             | Apply    |
|                            | Include Defa<br>Select initial for<br><u>Default Code Li</u> | ault Codes (both the default li<br>reed code:           | st and custom list will | be utilized)       | <u>st</u>   | Add Code |
|                            | Code #                                                       | Description                                             | Active                  | Code #             | Description | active   |
|                            |                                                              |                                                         |                         |                    |             |          |
|                            |                                                              | _                                                       |                         |                    |             | Export   |

# Unavailable Codes

Unavailable Codes are used to track reasons why Call Center agents go into an "unavailable" status which remove their stations from the call queue and not receive calls. The codes can be used in Reporting to see an overall view of unavailable statuses or track historical trends.

Default codes are system defined codes that can be used by call customers if applicable. Customer codes defined by the customer and can be tailored to their specific business needs.

Default codes are listed below:

| Code # | Description                    |  |  |  |  |
|--------|--------------------------------|--|--|--|--|
| 2000   | Additional Disposition Time    |  |  |  |  |
| 2001   | At Lunch                       |  |  |  |  |
| 2002   | Beginning of Shift             |  |  |  |  |
| 2003   | Coaching                       |  |  |  |  |
| 2004   | Do Not Disturb                 |  |  |  |  |
| 2005   | End of Shift                   |  |  |  |  |
| 2006   | In Training                    |  |  |  |  |
| 2007   | Mentoring: Agent to Agent      |  |  |  |  |
| 2008   | Mentoring: Supervisor to Agent |  |  |  |  |
| 2009   | On Coffee Break                |  |  |  |  |
| 2010   | On Conference Call             |  |  |  |  |
| 2011   | On Internal Call               |  |  |  |  |
| 2012   | On Personal Break              |  |  |  |  |
| 2013   | On Personal Call               |  |  |  |  |
| 2014   | Other Work                     |  |  |  |  |
| 2015   | Technical Difficulties         |  |  |  |  |

Codes 2016-2049 are reserved. Codes 2050-2099 may be customized in My Site to meet a customer's business needs.

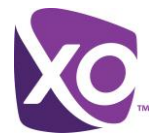

| 9182500014 - (918) 250- | 0014         |                                     |               |             |             |              |   | ×        |
|-------------------------|--------------|-------------------------------------|---------------|-------------|-------------|--------------|---|----------|
|                         |              | Profile Assignments DNIS            | Routing       | Announ      | cements   C | odes Reports |   |          |
| Disposition             | Agent Unv    | ailable Codes - All settings are a  | oplied to all | sites in yo | ur company. |              |   | Apply    |
| Unavailable             | 🗹 Enable Ag  | ent Unavailable Codes               |               |             |             |              |   |          |
|                         |              | Default code on Do Not Disturb      | activation:   | None        |             |              | - |          |
|                         |              | Default code on perso               | onal calls:   | None        |             |              | - |          |
|                         |              | Default code on consecutive         | bounces:      | None        |             |              | - |          |
|                         |              | Default code on not re              | eachable:     | None        |             |              |   |          |
|                         | Force use    | of agent unavailable codes with def | ault code:    | None        |             |              | - |          |
|                         | Default Code | List                                |               |             | Custom Cod  | e List       |   | Add Code |
|                         | Code #       | Description                         | Active        |             | Code #      | Description  |   | Active   |
|                         |              |                                     |               |             |             |              |   |          |
|                         |              |                                     |               |             |             |              |   |          |
|                         |              |                                     |               |             |             |              |   |          |
|                         |              |                                     |               |             |             |              |   |          |
|                         |              |                                     |               |             |             |              |   |          |
|                         |              |                                     |               |             |             |              |   |          |
|                         |              |                                     |               |             |             |              |   |          |
|                         |              |                                     |               |             |             |              |   |          |
|                         |              |                                     |               |             |             |              |   | Export   |

# Step 11. Reports

Reporting in the Configuration screen/Reports tab shows up to 48 hours of historical data.

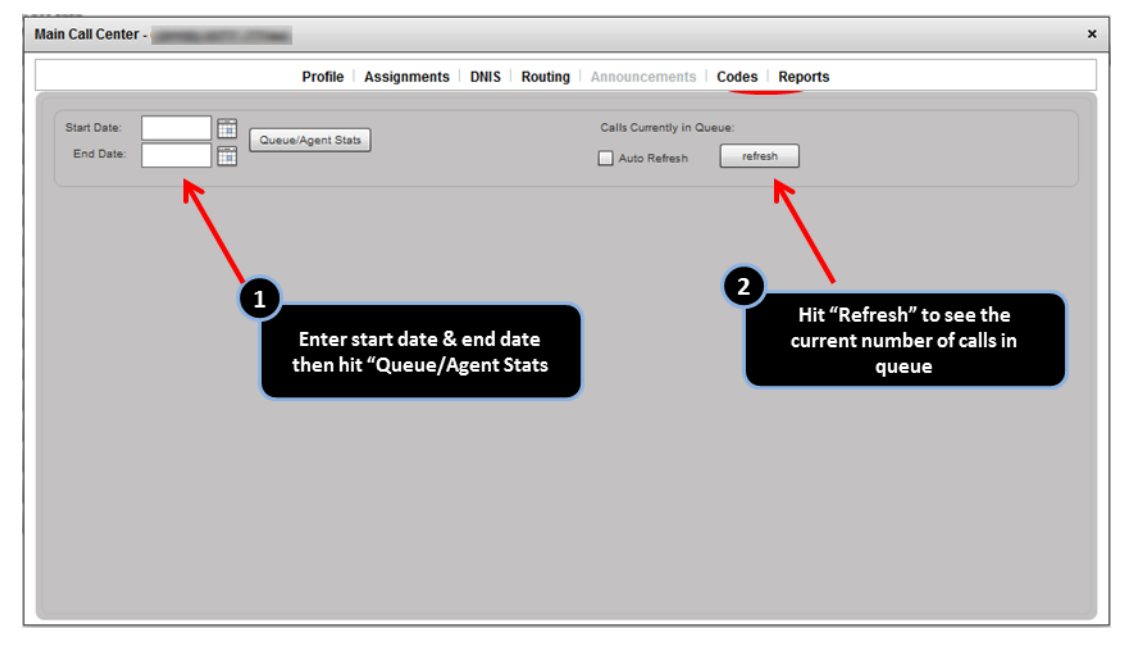

- 1. Enter the Start Date and End Date and then hit the "Queue/Agent Stats button
- 2. Refresh this button will show the current number of calls in queue. Check the "Auto Refresh" box to automatically update the current calls in queue.

Queue/Agent Stats screen

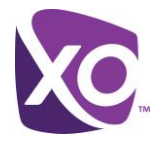

| 0: Fri Apr 1 2011 - Thu Jul 7 2011 |               |                |               |              |             |              |                 |                 |  |
|------------------------------------|---------------|----------------|---------------|--------------|-------------|--------------|-----------------|-----------------|--|
| Queue Stats                        | ?             | Export         |               |              |             |              |                 |                 |  |
| Sta                                | t             | Value          |               |              |             |              |                 |                 |  |
| Calls Abandoned(av                 | g. in sec.)   | 11 🔺           |               |              |             |              |                 |                 |  |
| Number Of Agents S                 | Staffed(avg.) | 0.4            |               |              |             |              |                 |                 |  |
| Number Of Agents 1                 | alking(avg.)  | 0              |               |              |             |              |                 |                 |  |
| Wait Time(avg. in se               | IC.)          | 2              |               |              |             |              |                 |                 |  |
| Busy Overflows                     |               | 0              |               |              |             |              |                 |                 |  |
| Calls Abandoned                    |               | 10             |               |              |             |              |                 |                 |  |
| Calls Answered                     |               | 1              |               |              |             |              |                 |                 |  |
| Calls Timedout                     |               | 0              |               |              |             |              |                 |                 |  |
| Agent Stats                        | ?             |                |               |              |             |              |                 | Export          |  |
| First Name                         | Last Name     | Average Calls( | Calls Handled | Total (min.) | Total Calls | Unanswered C | Hold Time(min.) | Talk Time(min.) |  |
| -                                  |               | 0.1            | 1             | 0.1          | 10          | 9            | 0.0             | 0.1             |  |
|                                    |               |                |               |              |             |              |                 |                 |  |
|                                    |               |                |               |              |             |              |                 |                 |  |
|                                    |               |                |               |              |             |              |                 |                 |  |
|                                    |               |                |               |              |             |              |                 |                 |  |
|                                    |               |                |               |              |             |              |                 |                 |  |
|                                    |               |                |               |              |             |              |                 |                 |  |
|                                    |               |                |               |              |             |              |                 |                 |  |
|                                    |               |                |               |              |             |              |                 |                 |  |
|                                    |               |                |               |              |             |              |                 |                 |  |
|                                    |               |                |               |              |             |              |                 |                 |  |
|                                    |               |                |               |              |             |              |                 |                 |  |
|                                    |               |                |               |              |             |              |                 |                 |  |

- Queue Stats (Overall Queue metrics)
  - Calls Abandoned (avg. in sec) Avg. Time callers spent waiting until they abandoned their call
  - Number of Agents Staffed(avg.) Average number of assigned agents to queue for the period requested
  - Number of Agents Talking(avg.) Average number of agents in an active conversation for the period of time requested
  - Wait Time(avg. in sec.) Average amount of time in seconds a caller is held in queue prior to agent answering
  - o Busy Overflows Number of calls that came in after queue limit was met
  - Calls Abandoned Total # of calls that were terminated by the caller prior to speaking to an agent
  - Calls Answered Total number of calls answered by agents
  - Calls Timed Out Total number of call that remained unanswered and were forwarded out of the queue upon timeout
  - o Calls Transferred Total number of calls transferred out of the queue
- Agent Stats (Agent specific metrics)
  - Average Calls(min) Average time in minutes agent spends on calls from the queue
  - o Calls Handled Total number of calls handled by the agent
  - Total(min.) Total amount of time the agent was busy handling calls out of this queue
  - Total Calls The total number of calls the agent has handled
  - Unanswered Calls Total number of calls extended to the agent (phone rings) that were not answered
  - Hold Time(min.) Total amount of time in minutes an agent locally held active calls on hold
  - Talk Time(min.) Total amount of time in minutes an agent was actively talking on a call